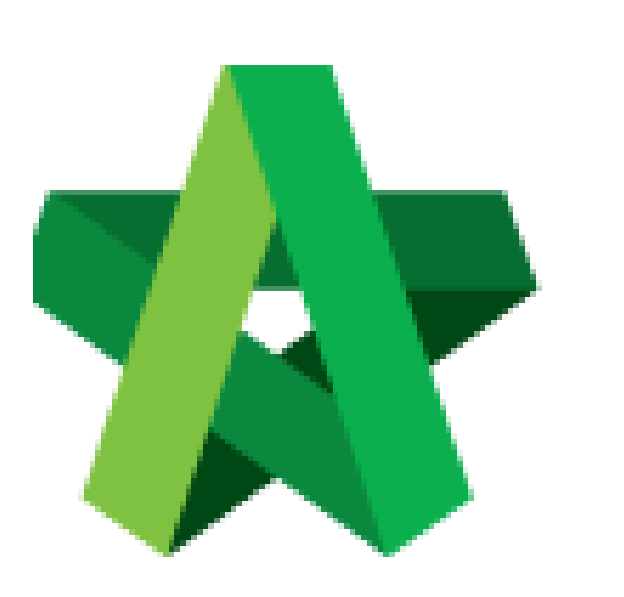

## Assign Verifier For Technical Opening

For Admin User

Powered by:

## *<b>ЮРск*

## **GLOBAL PCK SOLUTIONS SDN BHD** (973124-T)

3-2 Jalan SU 1E, Persiaran Sering Ukay 1 Sering Ukay, 68000 Ampang, Selangor, Malaysia Tel :+603-41623698 Fax :+603-41622698 Email: info@pck.com.my Website: www.BuildSpace.my

(BuildSpace Version 2.3) Last updated: 13/10/2020

## **Assign Verifier**

Notes: The assigned verifier will receive email notification on approval request.

1. Login **BuildSpace eProject** system. Click **"Project"** and then click **"Project Title"** or click **"Open Project"** 

| A Home         |   | V Proje | Projects Sub Projects Filter by Subsidiary None |                                                                                     |                  |               |
|----------------|---|---------|-------------------------------------------------|-------------------------------------------------------------------------------------|------------------|---------------|
| Projects       |   | No.     | Contract Number<br>Filter                       | Name<br>Filer                                                                       | Status<br>Filter | Action(s)     |
| System Modules | • |         |                                                 | 02-Jul-2020 Malaysia, Putrajaya Standard                                            |                  |               |
| 🗘 Maintenance  | ۵ | 3       | BE/BLD/C005/20                                  | Cadangan Membina Rumah 50 Unit di Lot 1230 88:M-5929 Metrylis Kuelt Lumpur Standard | Calling Tender   | <b>+3</b> 🔮 0 |

2. Click **Tendering > Technical Opening**.

|     |                   |   | Project Dashboard          |
|-----|-------------------|---|----------------------------|
| *   | Home              |   | Project Progress Checklist |
| 2   | Project Dashboard | • |                            |
| *** | Users             | • |                            |
|     | Tendering         | - |                            |
|     | 🟆 Calling Tender  |   |                            |
|     | 📌 Open Tender     |   |                            |
|     | Technical Opening |   | Main Information           |
| -   | Documents         | • |                            |

3. In order to proceed with the Technical Opening, a verifier needs to be selected to approve this activity. Click at **"Assign"** at the verifier column.

| enae<br>O | rs                    |                               |                     |            |              |
|-----------|-----------------------|-------------------------------|---------------------|------------|--------------|
| ~`<br>lo  | Reference             | No. of Completed<br>Tenderers | Closing Date        | Verifier 🗘 | Status       |
| 1         | Tender Resubmission 1 | 3                             | 30-Sep-2020 2:00 PM | Assign     | Not Yet Open |
|           |                       |                               |                     |            |              |

4. Tick at the check box to select the verifier. Then, click **"Save".** The verifier will get notified on the task that awaits their approval.

| Eco Sanctuary Sdn Bhd |                        |                         |  |  |  |  |
|-----------------------|------------------------|-------------------------|--|--|--|--|
| Selected Verifier(s)  | Name                   | E-Mail                  |  |  |  |  |
|                       | Zulkamal               | zulkamal@pck.com.my     |  |  |  |  |
|                       | abdul haq fitri        | abdulhaqfitri@gmail.com |  |  |  |  |
|                       | nurul aqilah mohd isa  | aqilah@pck.com.my       |  |  |  |  |
|                       | Chris Volcano          | sky@buildspace.my       |  |  |  |  |
|                       | Staff 1                | sky1@buildspace.my      |  |  |  |  |
|                       | General Manager - Sky3 | sky3@buildspace.my      |  |  |  |  |
|                       | Staff 2                | sky2@buildspace.my      |  |  |  |  |
| Save Submit Back      |                        |                         |  |  |  |  |